## 办税地址查询

## 功能简介

通过终端上的办税地址查询功能,市民可以在任意一部终端上,查询佛山市内所有国税 办税点的办公地址、联系电话、简要说明、窗口数量。

## 操作流程

1. 在市民之窗首页面点击[纳税更多]应用功能按钮,如下图所示:

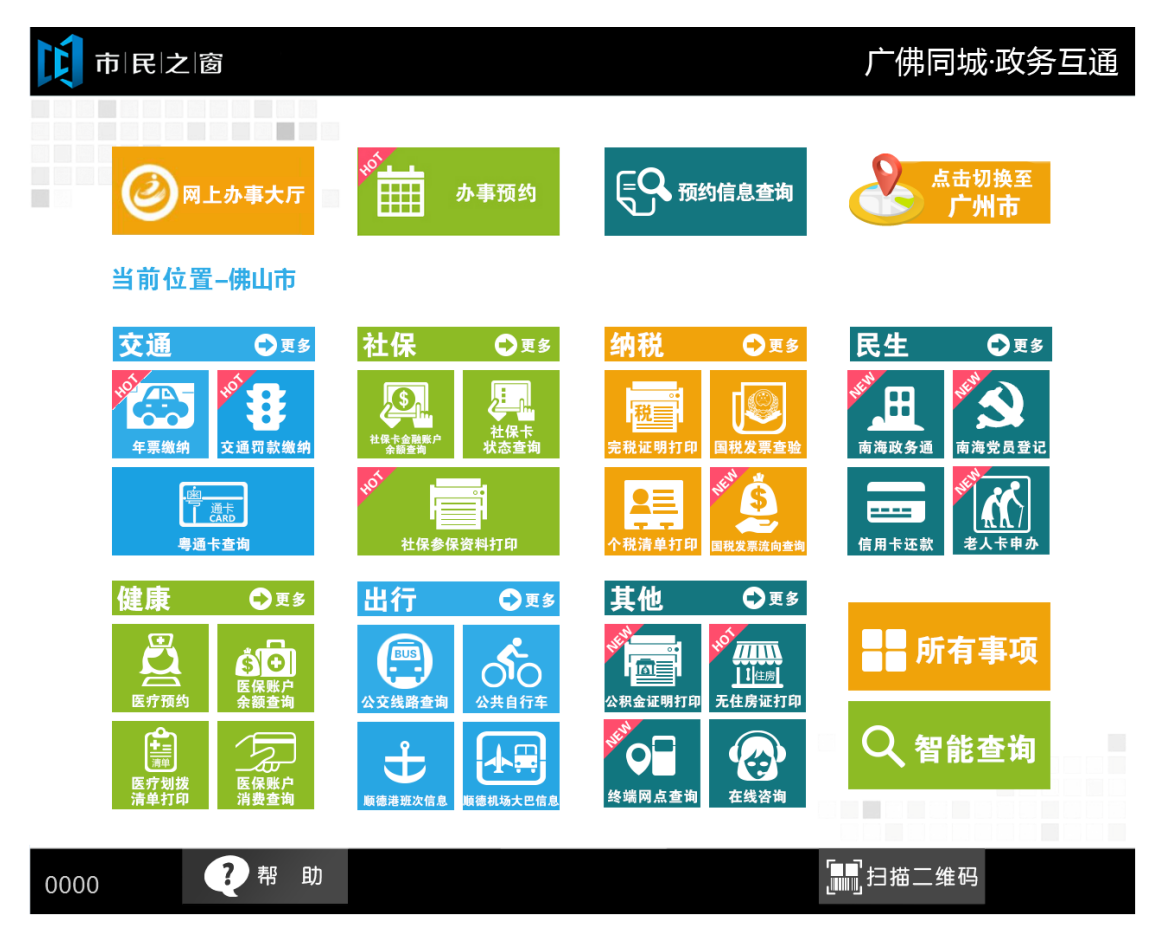

2. 在 [纳税所有事项]界面,选择[办税地址查询] 应用功能按钮,如下图所示:

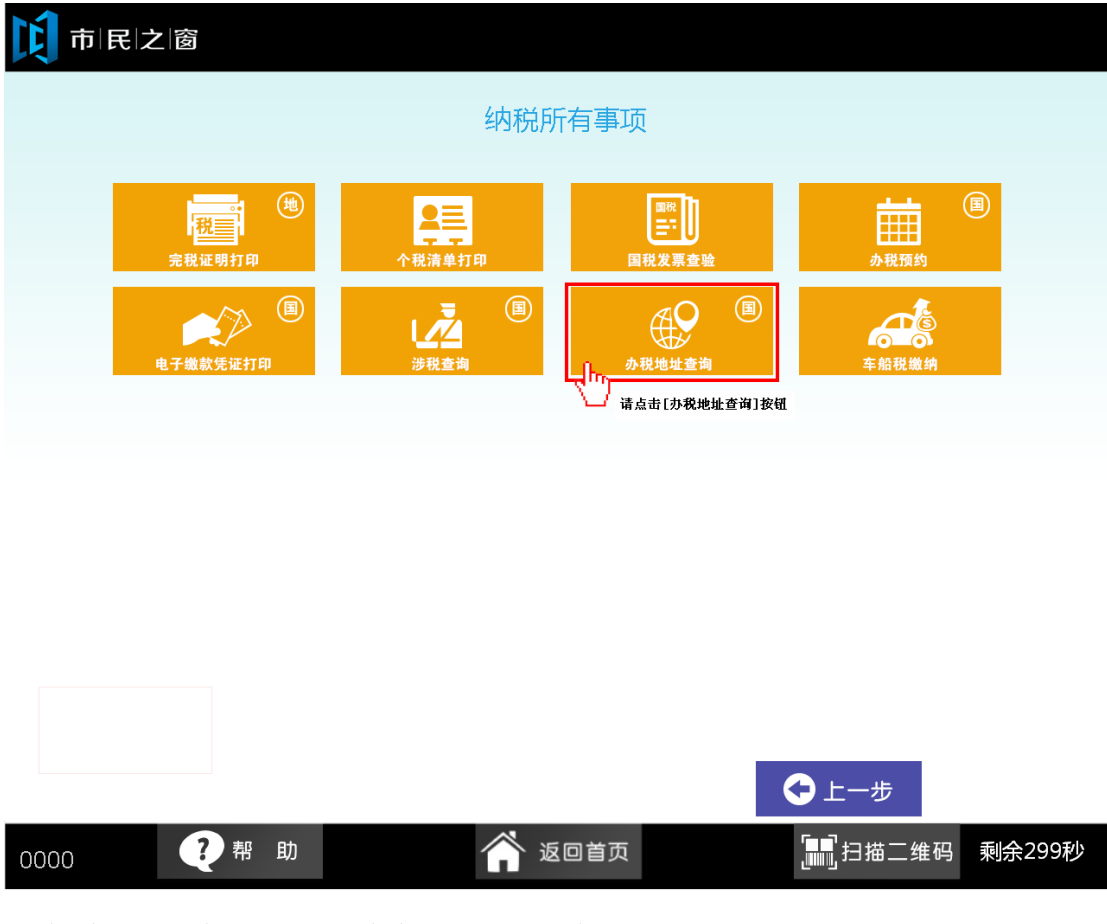

3. 在[请选择区域]界面,选择您想要预约的区域,如下图所示:

| 戊市 | 民 之 窗 |            |       |     |     |  |
|----|-------|------------|-------|-----|-----|--|
|    |       |            | 请选择区域 |     |     |  |
|    |       |            |       |     |     |  |
|    |       |            |       |     |     |  |
|    |       |            |       |     |     |  |
|    | 禅城区   | 南海区        | 顺德区   | 高明区 | 三水区 |  |
|    |       | 请点击[南海区]按钮 |       |     |     |  |
|    |       |            |       |     |     |  |
|    |       |            |       |     |     |  |

() 温馨提示:请选择您要查看的办税点所属区域。

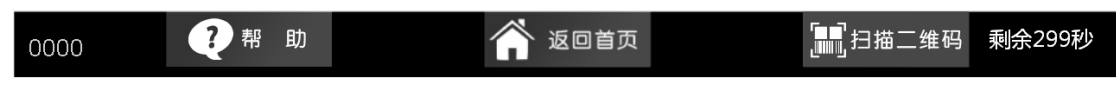

4. 在[请选择办税点]界面,选择您想要预约的办税点,如下图所示:

| 市民之窗                                             |                                     |                                      |                           |                           |        |
|--------------------------------------------------|-------------------------------------|--------------------------------------|---------------------------|---------------------------|--------|
|                                                  |                                     | 请选择办税点                               |                           |                           |        |
| 佛山市禅城区国<br>家税务局出口货<br>物退 ( 免 )                   | 佛山市禅城区国<br>家税务局车辆购<br>置税服务窗口        | 佛山市禅城区国<br>家税务局办税服<br>务厅             | 佛山市禅城区国<br>家税务局张槎税<br>务分局 | 佛山市禅城区[<br>家税务局南庄和<br>务分局 | 国<br>兑 |
| 佛山市禅城区国<br>家税务局石湾税<br>务分局<br><sub>诸点击办税点按钮</sub> | 佛山市禅城区国<br>家税务局办税服<br>务厅驻张槎税务<br>分局 | 佛山市禅城区国<br>家税务局办税服<br>务厅驻区行政服<br>务中心 | 佛山市禅城区国<br>家税务局税源管<br>理一科 |                           |        |
| () 温馨提示:请选择您                                     | 察要查询的办税地点。                          |                                      | ← ±-#                     | <b>7</b>                  |        |
| 0000 ? 帮 」                                       | 助                                   | 🏠 返回首页                               |                           | 扫描二维码,                    | 剩余299秒 |

5. 在[办税点信息]界面,查看办税点详细信息后点击[退出]按钮返回首页,如下图所示:

| 前民                          | 之 窗                        |                   |
|-----------------------------|----------------------------|-------------------|
|                             |                            | 佛山市禅城区国家税务局石湾税务分局 |
| 办公共<br>佛山市<br>联系目<br>0757-8 | 也址<br>禅城区紫坊一街6号<br>3986777 |                   |

() 温馨提示:请阅读以上办税点信息。

|      |     |        | ⊖上一步 | ● 退 出 |
|------|-----|--------|------|-------|
| 0000 | ?帮助 | 🏠 返回首页 |      |       |